#### ۲-۱- خطوط شبکه

در فرآیند مدلسازی سه بعدی سازه، خطوط شبکه نقشی اساسی داشته و مبنای کار برای ترسیم قطعات در موقعیت های صحیح هستند. در نرم افزار ads این خطوط شبکه به روش های مختلفی چه به شکل گروهی و چه به شکل منفرد تولید می گردند. تمامی ابزارهای کار کردن با خطوط شبکه در پنل Grid واقع شده اند که در ادامه با کارکرد آنها آشنا خواهیم شد.

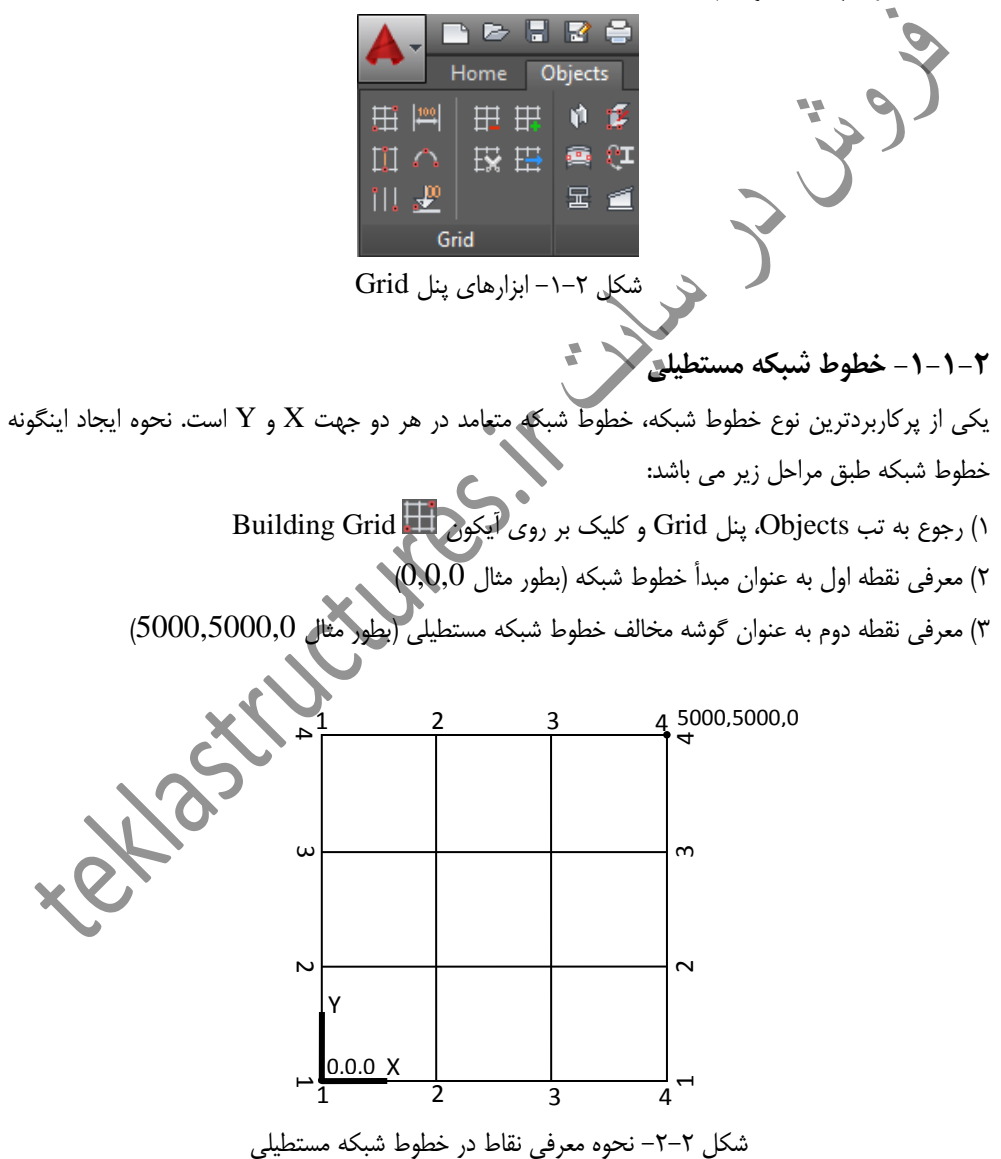

برای تنظیم مستقل هر یک از این گروه های خط شبکه در جهات X و Y بر روی آنها دابل کلیک می شود. همچنین می توان با راست کلیک کردن برروی هر یک از این خطوط و اجرای دستور Advance Properties به اصلاح مشخصات خطوط شبکه ایجاد شده پرداخت.

🗡 شرح تنظيمات پنجره محاوره ای Advance Steel Axes, Parallel

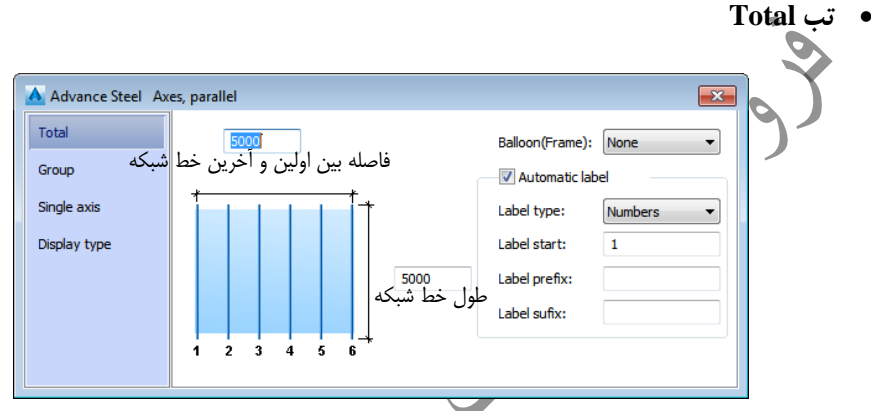

شکل ۲-۳- تب Total پجره تنظیم خطوط شبکه مستطیلی

Balloon(Frame): با تنظیم برروی گزینه Edging لیبل های خطوط شبکه دارای فریم خواهند بود و با تنظیم بر روی گزینه None لیبل ها بدون فریم نمایش داده خواهند شد.

Automatic label البرای خطوط شبکه می تواند هم بصورت دستی و هم بصورت خودکار انجام شود. اگر تیک Automatic label غیر فعال باشد لیبل گذاری هر محور در تب Single axis انجام می شود اما اگر تیک Automatic label فعال باشد می توان تنظیمات زیر را انجام داد: <u>Label type</u>: بیانگر این است که لیبل خطوط شبکه بصورت حروف لاتین کوچک حروف لاتین بزرگ و یا اعداد درج شود. <u>Label start بی</u>انگر شروع لیبل خطوط شبکه از این مقدار است. <u>Label prefix</u>: پیشوند ثابتی است که به لیبل خطوط شبکه اختصاص داده می شود. <u>Label stafts</u>: پیوند ثابتی است که به لیبل خطوط شبکه اختصاص داده می شود.

#### • تب Group

Group index: بیانگر انتخاب گروهی از خطوط شبکه است که مایل به اصلاح آن هستیم. گروه انتخاب شده در مدل به رنگ قرمز در می آید. Number: بیانگر تعداد محورهای یک گروه است. Distance: بیانگر فواصل بین محورهای یک گروه است.

#### The single axis

Axis index : اگر در تب Total تیک Automatic label غیر فعال گردد می توان لیبل خطوط شبکه را بصورت مجزا تنظیم نمود. Axis index به کاربر اجازه می دهد که یک خط شبکه منفرد را از یک گروه انتخاب کند. (این خط شبکه پس از انتخاب با رنگ قرمز نمایش داده می شود). Name: بیانگر نام خط شبکه انتخاب شده است. Side1, Side2: در این نخش می توان یک خط شبکه فرعی را در سمت راست و یا چپ خط شبکه اصلی با یک لیبل دلخواه به همراه پیشوند و پسوند ایجاد کرد. Main axes name در نظر گرفته می شود. Prefix: بیانگر یک پیشوند ثابت برای محور فرعی است. Suffix: بیانگر یک پسوند ثابت برای محور فرعی است. Suffix: بیانگر یک پسوند ثابت برای محور فرعی است.

The single axis

Off: عدم نمايش خطوط شبكه

Standard: در این نوع حالت نمایش، صرفاً در مرکز و انتهای خط شبکه های ابتدایی و انتهایی گیره تنظیمی ایجاد می شود. توسط این گیره ها می توان طول و عرض خطوط شبکه را اصلاح نمود. همچنین خط شبکه انتهایی دارای یک گیره اضافی دیگر است که می توان توسط آن به جابجایی خطوط شبکه پرداخت.

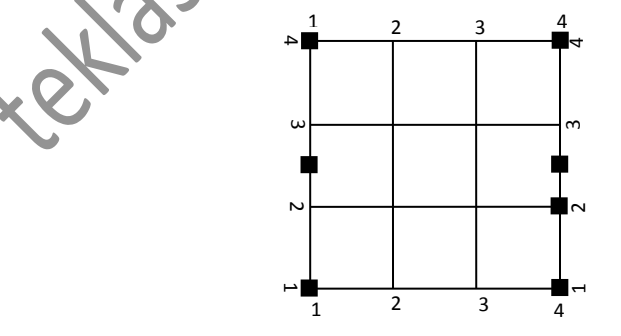

شکل ۲-۴- حالت نمایش Standard خطوط شبکه

Single axis: در این حالت هر خط شبکه دارای سه گیره بوده بطوریکه توسط گیره های انتهایی می توان طول خط شبکه را تنظیم نمود و توسط گیره میانی به جابجایی خط شبکه ها پرداخت.

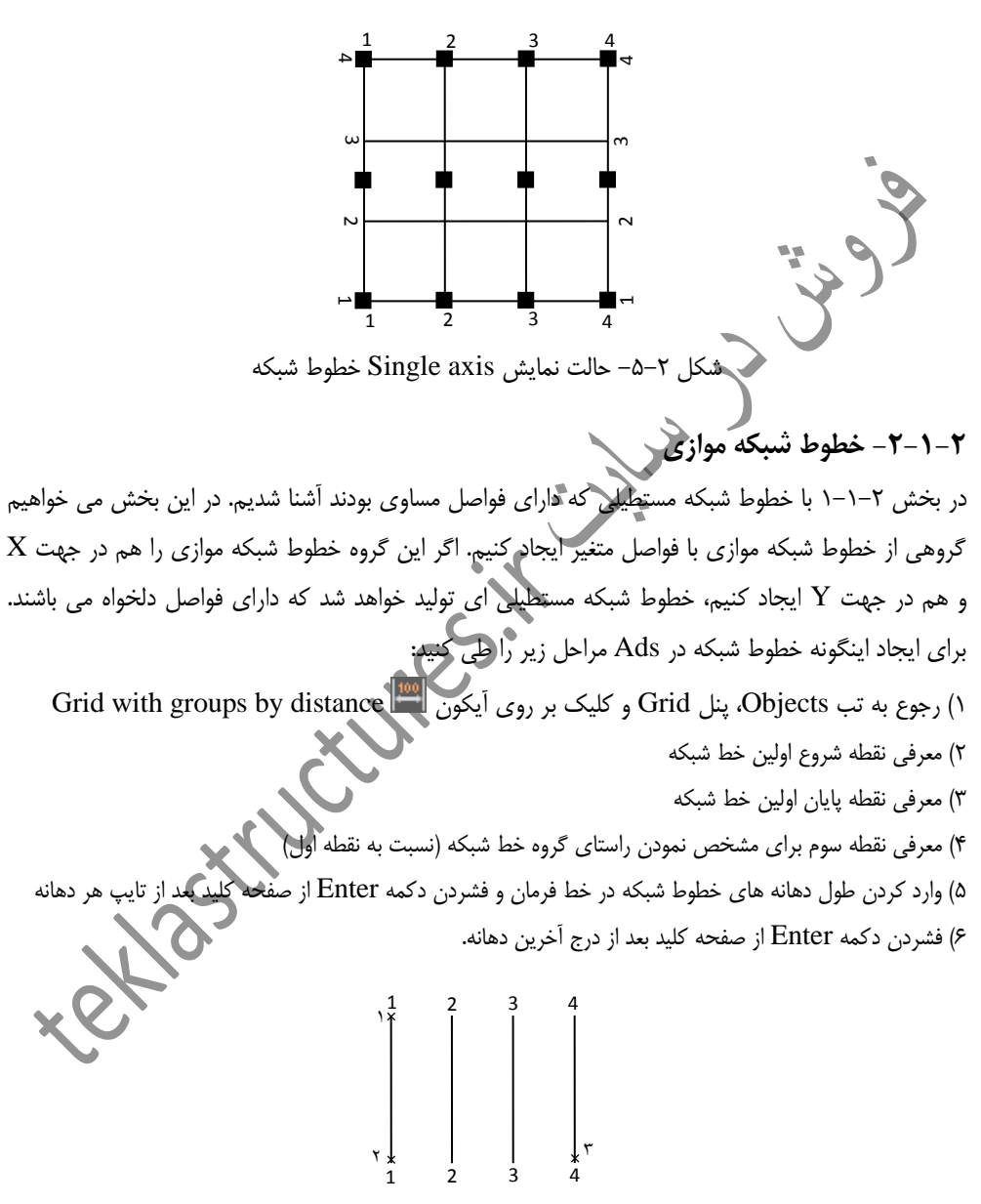

شکل ۲-۶- نحوه معرفی نقاط برای ایجاد خطوط شبکه موازی

**مثال:** می خواهیم توسط ابزار ایجاد خطوط شبکه موازی، خطوط شبکه شکل ۲–۷ را ایجاد کنیم. بدین منظور مراحل زیر را طی کنید:

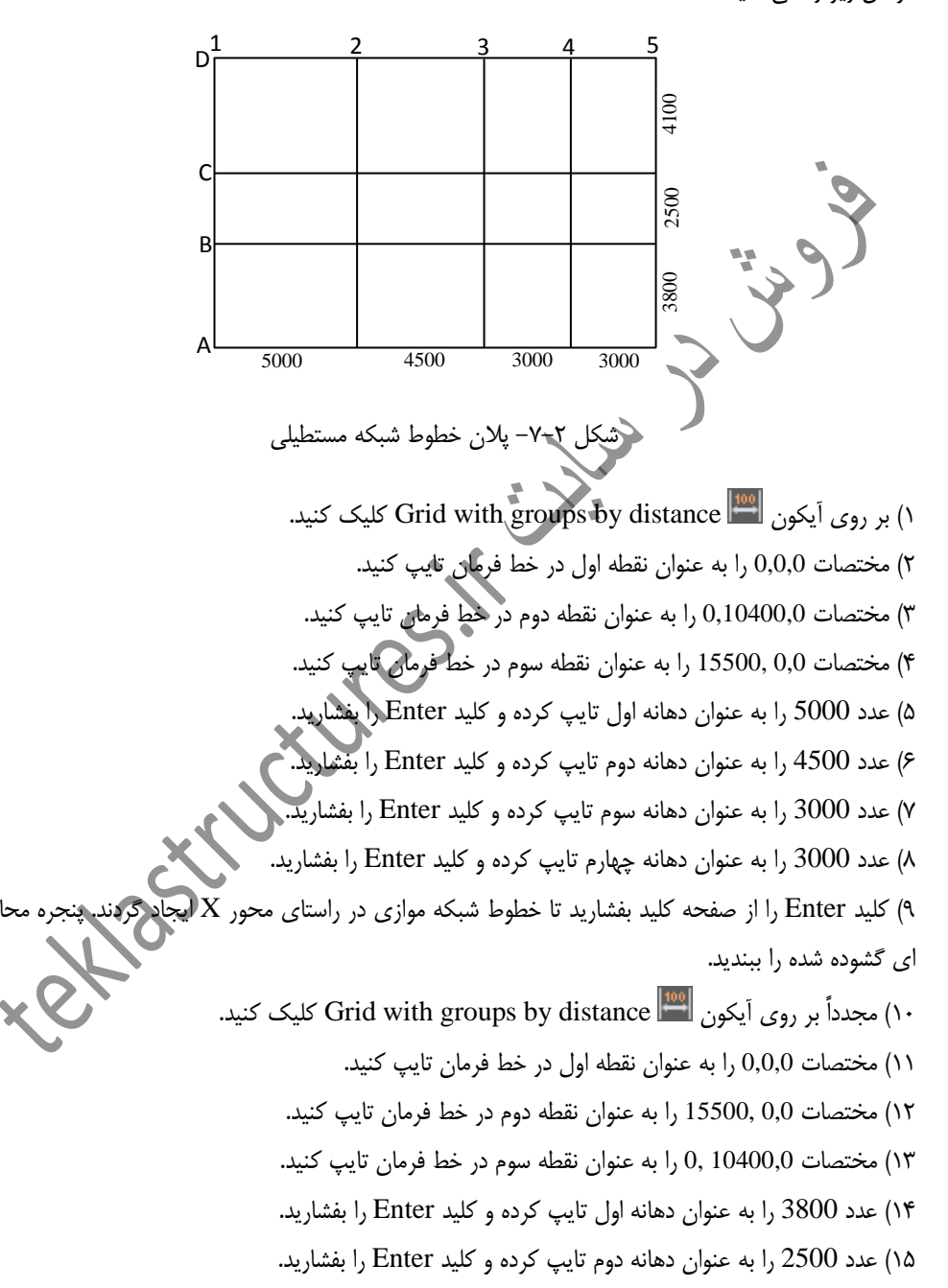

۱۶) عدد 4100 را به عنوان دهانه سوم تایپ کرده و کلید Enter را بفشارید.

۱۷) کلید Enter را از صفحه کلید بفشارید تا خطوط شبکه موازی در راستای محور Y ایجاد گردند و پنجره محاوره ای Advance steel Axes,parallel گشوده شود.

۱۸) در تب Total پنجره گشوده شده تنظیمات زیر را انجام دهید تا لیبل خطوط شبکه راستای محور Y اصلاح گردد.

| 🛕 Advance Steel Axes, parallel |             |                                                           |
|--------------------------------|-------------|-----------------------------------------------------------|
| Total<br>Group                 | 10400       | Balloon(Frame): None                                      |
| Single axis<br>Display type    | 15500       | Label type: Capital letters  Label start: A Label prefix: |
|                                | A B C D E F | Label sufix:                                              |

شکل ۲-۸- اصلاح لیبل خطوط شبکه راستای محور Y ۲-۲- خط شبکه منفرد در نرم افزار Ads علاوه بر ایجاد گروهی از خطوط شبکه، می توان خط شبکه های منفرد جدیدی را نیز تولید نمود. برای ایجاد یک خط شبکه منفرد مراحل زیر را طی کنید: ۱) رجوع به تب Objects، پنل Grid و کلیک بر روی آیکون Single axes کر مراحل ( ۲) معرفی نقطه شروع خط شبکه

۳) معرفی نقطه انتهایی خط شبکه

# ۲-۱-۲- خط شبکه چهارتایی

علاوه بر ایجاد خط شبکه منفرد که در بخش ۲–۱–۳ به آن اشاره گردید، می توان چهار خط د معین ایجاد کرد. این چهار خط شبکه با معرفی نقاط ابتدایی، انتهایی و راستا ایجاد می گردند که آن ها در ادامه اشاره شده است: ۱) رجوع به تب Objects، پنل Grid و کلیک بر روی آیکون 🎹 Grid with 4 axes ۲) معرفی نقطه شروع اولین خط شبکه

٣) معرفي نقطه پايان اولين خط شبكه

۴) معرفی نقطه سوم برای تعریف طول و راستای خطوط شبکه. پس از معرفی این نقطه، چهار خط شبکه ایجاد و بلافاصه پنجره محاوره ای تنظیم خطوط شبکه گشوده می شود که می توان مطابق توضیحات قبلی در صورت لزوم به اصلاح آن پرداخت.

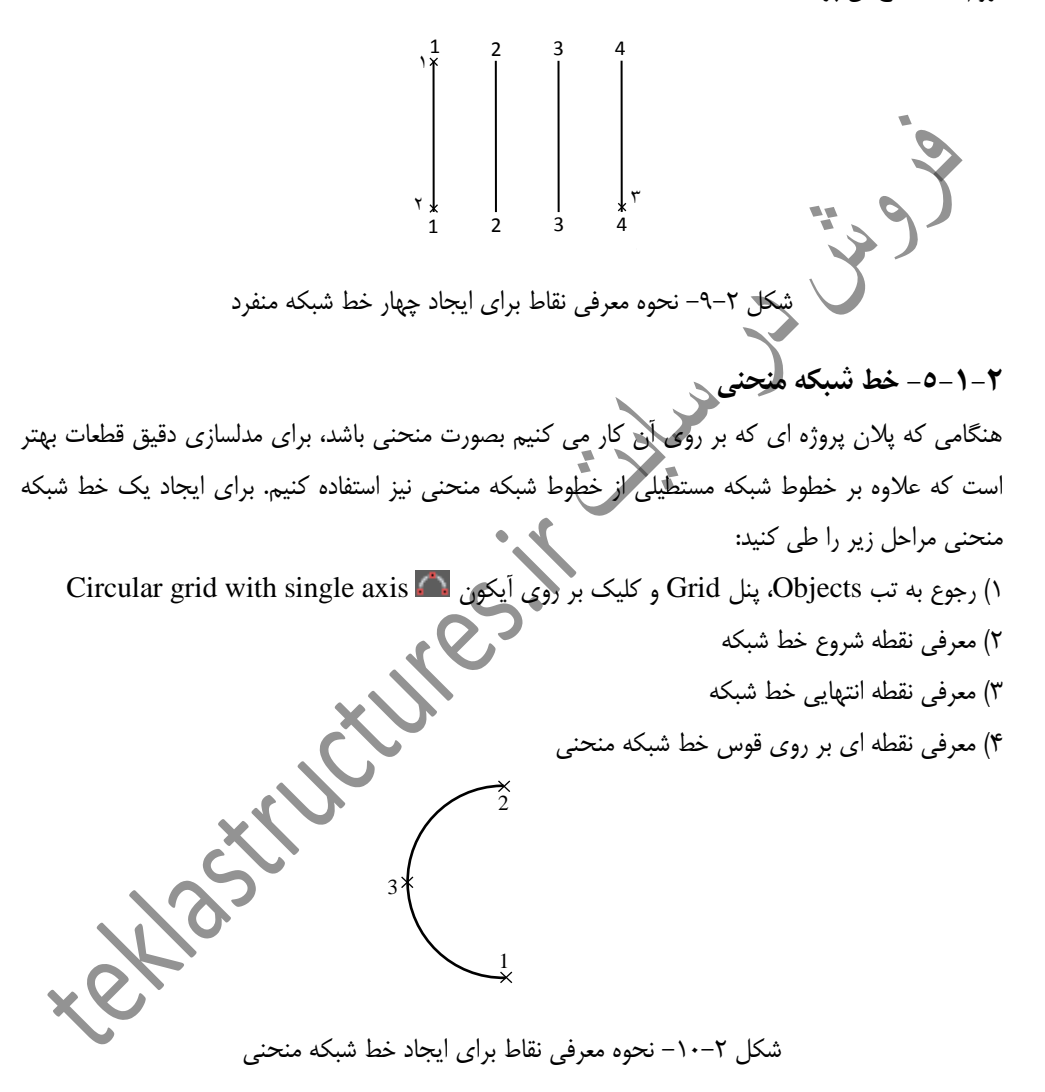

پس از ایجاد خط شبکه منحنی، پنجره محاوره ای Advance steel Curved grid lines بصورت خودکار گشوده می شود. تنظیمات این پنجره عبارتند از:

• تب Curved Advance Steel Curved grid lines × Curved -Balloon(Frame): None Display type Label settings Label type Numbers شعاع خط شىكە 5254 Label prefix Label sufix: شكل ٢-١١- ينجره محاوره اي اصلاح خط شبكه منحني Label type: بیانگر این است که لیبل خط شبکه بصورت حروف لاتین کوچک، حروف لاتین بزرگ و یا اعداد درج شود. Label start: بیانگر شروع لیبل خطوط شبکه از این مقدار است. Label prefix: پیشوند ثابتی است که به لیبل خطوط شبکه اختصاص داده می شود. Label suffix: پسوند ثابتی است که به لیبل خطوط شبکه اختصاص داده می شود. Display type تب Off: عدم نمایش خط شبکه منحنی ه های تنظیمی می توان به اصلاح شکل Standard: حالت نمایش پیشفرض خط شبکه منح: هندسی آن پرداخت. ۲-۲- اصلاح خطوط شبکه پس از ایجاد هر یک از انواع گروه خطوط شبکه (به غیر از مستطیلی)، بلافاصله پنجره محاوره ای اصلاح

پس از ایجاد هر یک از انواع گروه خطوط شبکه (به غیر از مستطیلی)، بلافاصله پنجره محاوره ای اصلاح مشخصات آن گشوده می شود که در این پنجره می توان به اصلاح ویژگی های خطوط شبکه پرداخت. اگر در ادامه مایل به اصلاح هر یک از خطوط شبکه موجود باشیم کافیست بر روی گروه آن دابل کلیک کرده و یا اینکه با راست کلیک کردن بر روی گروه، دستور Advance Properties را اجرا کنیم. همچنین گروه خطوط شبکه را می توان توسط ابزارهای مرسوم اتوکد کپی و یا جابجا نمود. لازم به ذکر است که چون لیبل خطوط شبکه بصورت خودکار زده می شود، برای درج یک لیبل دلخواه برای هر یک از خط های شبکه باید در تب Total پنجره محاوره ای، تیک گزینه Automatic label را غیر فعال کنیم. سپس در تب Single axes در حکیم.

#### ۲-۲-۱- حذف خط شبکه

در یک گروه خطوط شبکه موجود می توان یکی از خط شبکه ها را حذف نمود. چنانچه ویژگی Automatic می اabel برای گروه فعال باشد، لیبل سایر خطوط نیز با حذف یک یا چند خط شبکه بصورت خودکار اصلاح می گردند. برای حذف یک خط شبکه از یک گروه، کافیست پس از کلیک بر روی آیکون شبکه ای که مایل به حذف آن هستیم را انتخاب کرده و کلید Enter را بزنیم (راست کلیک کردن موس هم می تواند حلیکزین کلید enter شود).

۲-۲-۲-۱خالفه گردن خط شبکه همانگونه که می توان در یک گروه، خط شبکه ای را حذف نمود به همین ترتیب می توان خطوط شبکه جدیدی را نیز به گروه اضافه نمود. برای انجام این عملیات:

۱) در تب Objects، پنل Grid جروی آیکون 🖬 Add axis کلیک کنید.

۲) بر روی خط شبکه ای که مایلید خطوط شبکه جدید پس از آن ایجاد گردند کلیک کرده و کلید Enter را بزنید.

> ۳) تعداد خط شبکه هایی که مایلید ایجاد شوند را در خط قرمان تایپ کنید. ۴) فواصل بین خط شبکه ها را نیز تایپ کرده و در نهایت کلید Enter را بزنید.

# ۲-۲-۳ برش خط شبکه

خطوط شبکه یک گروه را می توان توسط اجزا (اعم از سایر خطوط و یا المان های موجود در اتوکد) برش داد تا به شکل دلخواه رسید. برای برش دادن خطوط شبکه یک گروه مراحل زیر را طی کنید: ۱) در تب Objects، پنل Grid بر روی آیکون Trim axis کلیک کنید. ۲) یک شی مرزی (همانند یک خط) را انتخاب کرده و کلید Enter را بزنید. ۳) بر روی گروه خط شبکه ای که مایل به برش آن هستید کلیک کنید و کلید Enter را بزنید تا خطوط شبکه از انتها برش زده شوند. پس از این مرحله می توانید به صورت یک به یک سایر خطوط شبکه دلخواه را انتخاب کرده و کلید Enter را بزنید تا این خطوط نیز برش زده شوند.

۴) کلید Enter را بزنید.

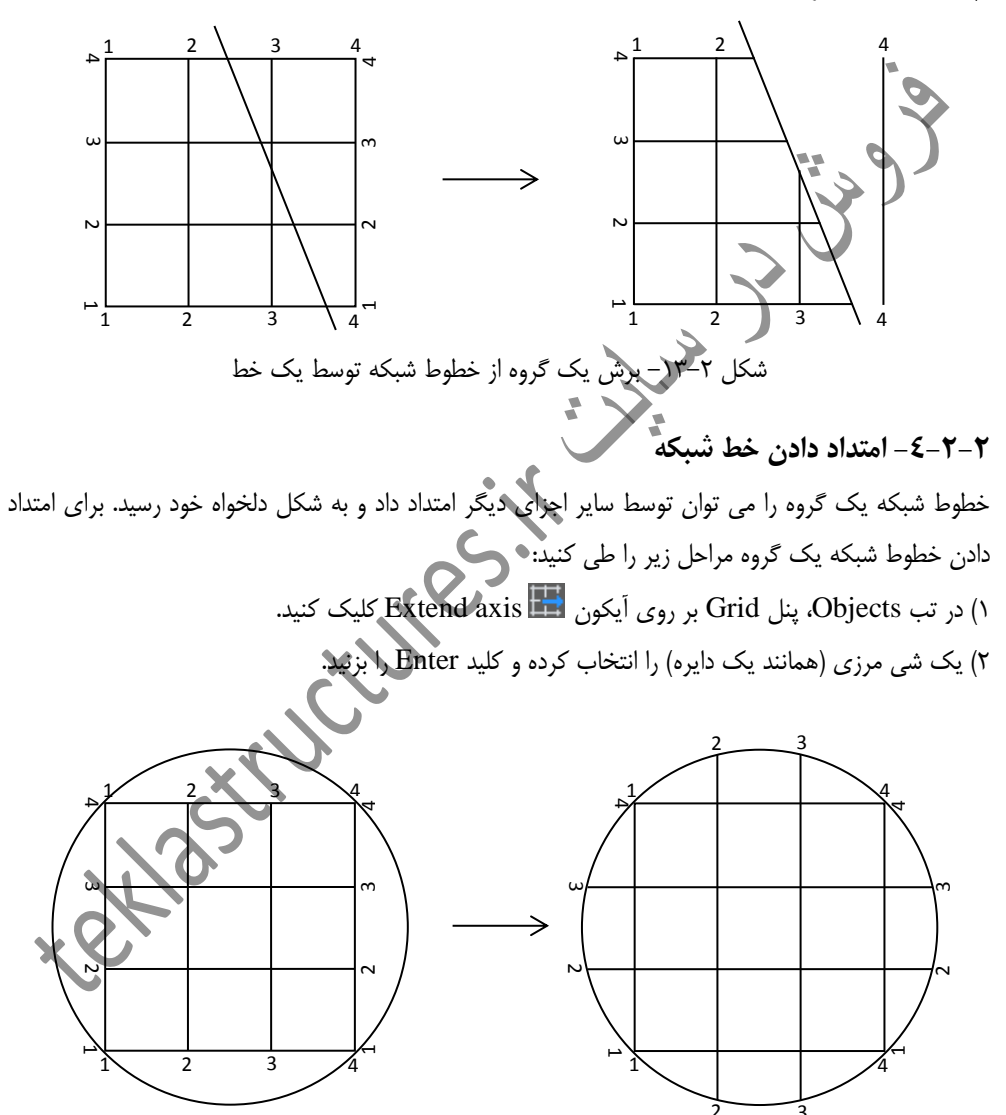

شکل ۲-۱۴ امتداد دادن یک گروه از خطوط شبکه توسط یک دایره

۳) بر روی خط شبکه ای که مایل به امتداد دادن آن هستید کلیک کنید و کلید Enter را بزنید. ۴) کلید Enter را بزنید.

## ۲-۳- افزودن تراز ارتفاعی

در نرم افزار Ads برای نشان دادن تراز ارتفاعی بر روی اشیا و قطعات ابزار مجزایی به اسم Level symbol وجود دارد. از این تراز ارتفاعی می توان بر روی خطوط شبکه که به طبقات بالاتر کپی شده اند استفاده نمود و یا اینکه می توان از آن برای نشان دادن ارتفاع طبقات سازه در یک نمای جانبی استفاده کرد، این ترازها حتی در نقشه ها نیز قابل استفاده خواهند بود.

| را طی کنید:                                                                                                    | می بد نمای جانبی مدل<br>مشخصات آن مراحل زیر | 4.6000<br>3000<br>€ 0<br>شکل ۲–10– افزودن سه تراز ارتفاد<br>برای ایجاد تراز ارتفاعی در یک مدل موجود و همچنین اصلاح |  |
|----------------------------------------------------------------------------------------------------|---------------------------------------------|----------------------------------------------------------------------------------------------------|--|
| برای ایجاد فرار از تعاطی در یک مدل موجود و همچنین اطلاح مستحصل ان مراحل زیر را طی کنید.<br>() د. ت. Objects با Grid در می آرکد د                                                                                     |                                             |                                                                                                    |  |
| ۲) در نب Objects پس Ohi بر روی ایکون می اسان بر این ایکون که انگران ایک کید. بلافاصله این نماد ایجاد شده و<br>۲) نقطه ای که مایل به درج نماد تراز ارتفاعی در آنجا هستید را معرفی کنید. بلافاصله این نماد ایجاد شده و |                                             |                                                                                                    |  |
| پنجره محاوره ای Advance steel Level symbol گشوده می شود.                                                                                                    |                                             |                                                                                                    |  |
| Advance Steel Level Symbol                                                                                                    |                                             |                                                                                                    |  |
| Current                                                                                                    | Absolute height                             | 3000                                                                                                    |  |
| Global                                                                                                    | Relative height                             | 2000                                                                                                    |  |
| Default                                                                                                    |                                             |                                                                                                    |  |
| Display type                                                                                                    |                                             |                                                                                                    |  |

شکل ۲-۱۶- پنجره محاوره ای تنظیم ترازهای ارتفاعی

### ✓ بخش های مختلف پنجره محاوره ای Advance steel Level symbol

#### The current

در این تب، تراز نسبی و تراز مطلق نقطه معرفی شده نمایش داده می شود. این تراز نسبی (نسبت به مختصات به در به و تراز طلق (س مرد Default ب Default ب Default ب Default ب Default ب Default ب Default ب Default ب Default ب Default ب Default ب Default ب Default vie Default vie جهانی) و تراز مطلق (نسبت به نقطه صفر) صرفاًبرای نمایش بوده و قابلیت اصلاح ندارد.